# ARM926EJ S3C2450 Mango24R2 U-boot image transfer to SD/MMC

http://www.mangoboard.com/ http://cafe.naver.com/embeddedcrazyboys Crazy Embedded Laboratory

# **Document History**

| Revision | Date | Change note |
|----------|------|-------------|
|          |      |             |
|          |      |             |

| 1. | Release N | lote 2012 03 14    |      | •••••• | ••••• | 4     |
|----|-----------|--------------------|------|--------|-------|-------|
|    | 1.1.      | Base 코드 <b>오류!</b> | 책갈피가 | 정의되어   | 있지    | 않습니다. |
|    | 1.2.      | 수정사항 <b>오류!</b>    | 책갈피가 | 정의되어   | 있지    | 않습니다. |

## 1. 준비물

Micro MMC card , SD/MMC Aapter (2GB 이하 만 가능)

### 1.1. U-boot image transfer to SD/MMC (Window)

PC에 SD/MMC를 삽입합니다.

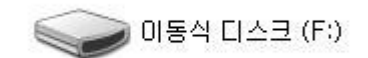

"uboot\_writer.exe" 실행

(download:

https://docs.google.com/open?id=0Bxdf\_3fzbUgSM3RDVHN6bXFRc3c )

| Size Configuration | Bootloader                                                        |
|--------------------|-------------------------------------------------------------------|
| SRAM Size 8 KB     | Image file Z:\#work\#m2450_src_120615_Rel_frombae\#images Browse  |
| EFuse Size 1 KB 💌  | The image file will be fused from 15555534 to 15556605 on drive F |
| Partition Size     | Kernel                                                            |
| Bootloader         | Image file Browse                                                 |
| 512 KB 👻           |                                                                   |
| Kernel             | The image file will be fused from to on drive                     |
| 4 MB 🗸             | Rootfs                                                            |
| Rootfs             | Image file Browse                                                 |
| 8 MB 💌             | The image file will be fused from to on drive                     |
| Specific Sector    |                                                                   |
| Sector 0           | Image File Browse                                                 |
|                    |                                                                   |

"Browse" Select

"u-boot.bin-sdmmc" image select

"START" Select

반드시 "하드웨어 제거"를 실행 후 SD카드를 PC에서 제거

After Fusing Micro SD card를 Mango24R2 보드에 삽입 후 부팅 스위치 SD boot로 변경 (3번 On, 나머지 Off)

#### 1.2. U-boot image transfer to SD/MMC (linux)

Micro SD card (2GB 이하) 준비

#sudo

http://crztech.iptime.org:8080/Release/mango24R2\_S3C2450/linux/mango24r2\_linux\_mrvl\_120627\_rel/ mango24r2\_linux\_sdwriter\_image\_120627.tgz

wget

5

# sudo tar xvf mango24r2\_linux\_sdwriter\_image\_120627.tgz

Card를 PC에 삽입

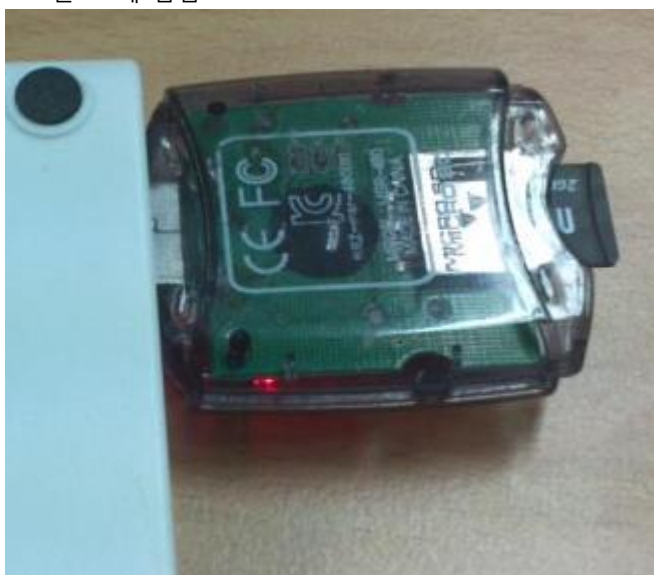

# sudo cd sdwriter

| # df                                |               |             |               |                     |
|-------------------------------------|---------------|-------------|---------------|---------------------|
| Filesystem                          | 1K-blocks     | Used Av     | vailable Use% | 6 Mounted on        |
| /dev/sda5                           | 117017192     | 6157080     | 105000784     | 6% /                |
| udev                                | 886476        | 4           | 886472        | 1% /dev             |
| tmpfs                               | 358104        | 916         | 357188        | 1% /run             |
| none                                | 5120          | 0           | 5120          | 0% /run/lock        |
| none                                | 895256        | 76          | 895180        | 1% /run/shm         |
| 192.168.0.113:/home/icanjji/work/ 1 | 746752512 174 | 884864 1484 | 4445696 11    | % /media/113        |
| /dev/sdb1                           | 1845952       | 0           | 1845952       | 0% /media/9016-4EF8 |

"df"명령으로 device 확인

# sudo ./sdwriter sdb 24 bin

실행 결과

# ./sdwriter sdb 24 bin Mango SD Writer V1.0

Unmount all : success

Write Mango24R2 Signaturesuccess

Write Mango24R2 BL1 : success

Write Mango24R2 Uboot : success

Unmount all : success

Success

Mango 보드에 SD Card 삽입 아래 전체 연결도 참조하여 전원과 3 Pin Serial 케이블 연결

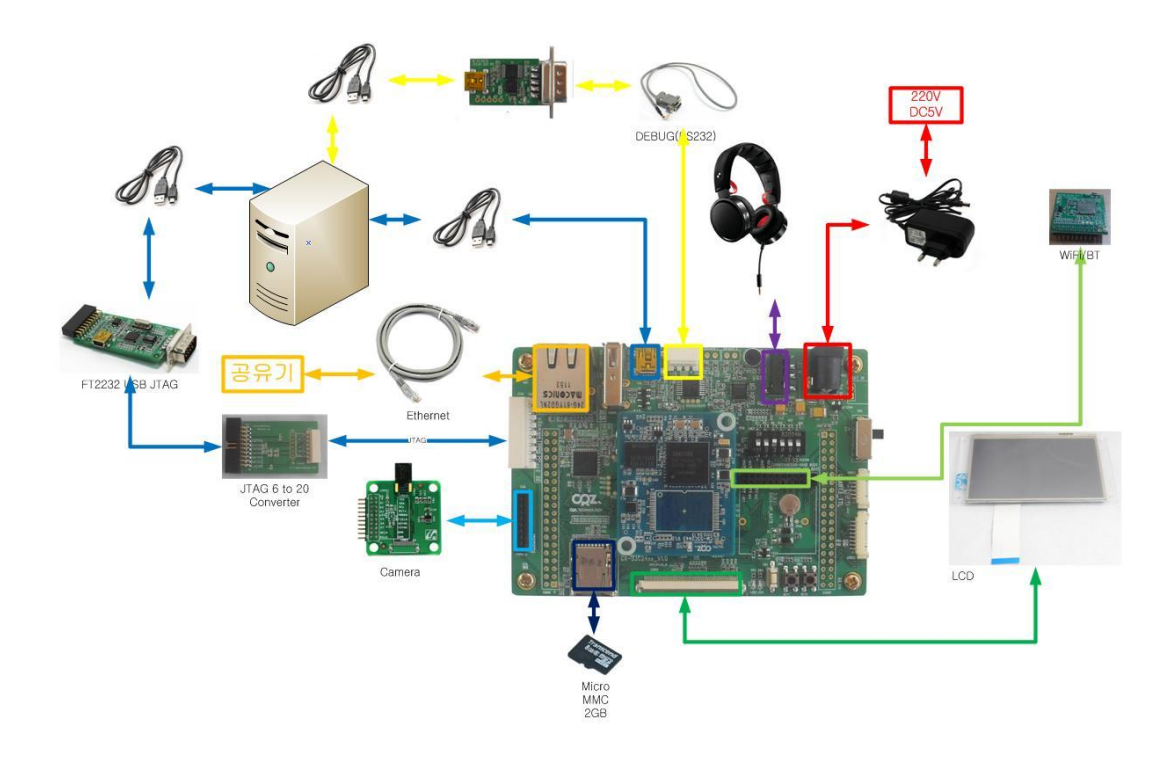

전원 인가

디버깅 터미널 창에서 로그 확인

| U-Boot 1.3.4 (Jun 27 2012 - 15:18:18) for MANGO2450               |  |  |  |
|-------------------------------------------------------------------|--|--|--|
| CPU: S3C2416@400MHz<br>Fclk = 800MHz, Hclk = 133MHz, Pclk = 66MHz |  |  |  |
| Board: MANGO2450 Mobile DDR                                       |  |  |  |
| DRAM: 64 MB                                                       |  |  |  |
| Flash: 1 MB                                                       |  |  |  |
| NAND: 256 MB                                                      |  |  |  |
| SD/MMC: 1804 MB                                                   |  |  |  |
| After SD/MMC boot                                                 |  |  |  |
| *** Warning - bad CRC or moviNAND, using default environment      |  |  |  |
|                                                                   |  |  |  |
| In: serial                                                        |  |  |  |
| Out: serial                                                       |  |  |  |

7

Err: serial ETH test 1 ETH test 2 Hit any key to stop autoboot: 0 MANGO2450 #